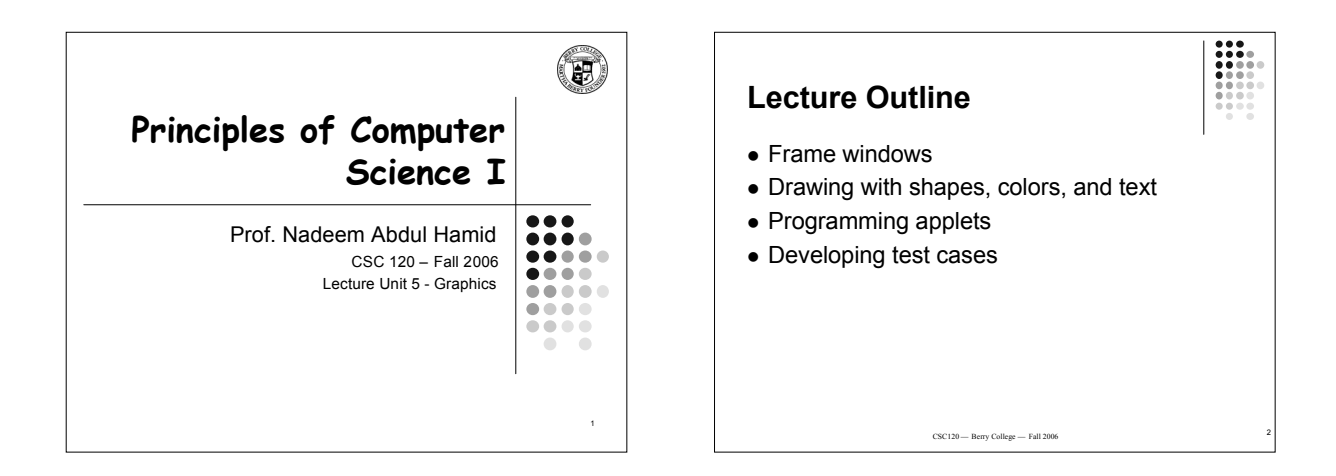

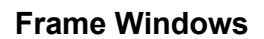

- Graphical application (GUI = Graphical User Interface) shows information in a frame window
- To show a frame window in Java
  Import javax.swing.\* package
  - Construct From object
  - Construct JFrame object
  - Set its size, title, close behavior
  - Make it visible

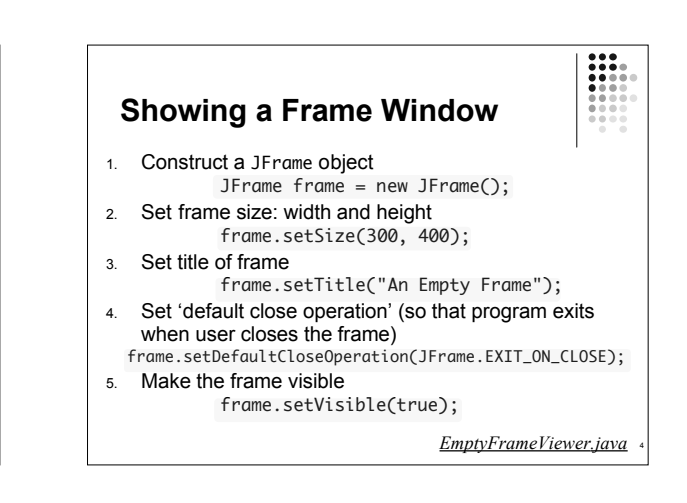

# **Drawing Shapes**

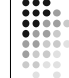

- You do not draw directly on a frame
- To show anything in a frame (button, text, drawing, etc.) construct an appropriate *component* object and add it to the frame
- JComponent class represents blank component
- We *extend* the JComponent class to have it draw some shapes
- Then add our modified version of JComponent to a frame to display the drawing

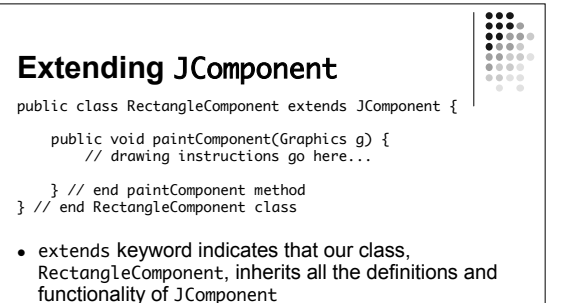

- But, we override the definition of the paintComponent method so that it does something we want
- paintComponent method is called by the Java system whenever the component needs to be redrawn

#### paintComponent Method

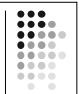

- Called automatically the first time window is shown
   also called whenever window is resized or shown again after being hidden
- Takes a Graphics object parameter
   A Graphics object stores the current graphics state: current color, font, background color, line size, etc.
- Swing toolkit provides Graphics2D class
   Graphics2D: extended version of Graphics class that allows more sophisticated method to draw two-dimensional objects
  - To recover Graphics2D object from more primitive Graphics object, use a cast: Graphics2D g2 = (Graphics2D) g;

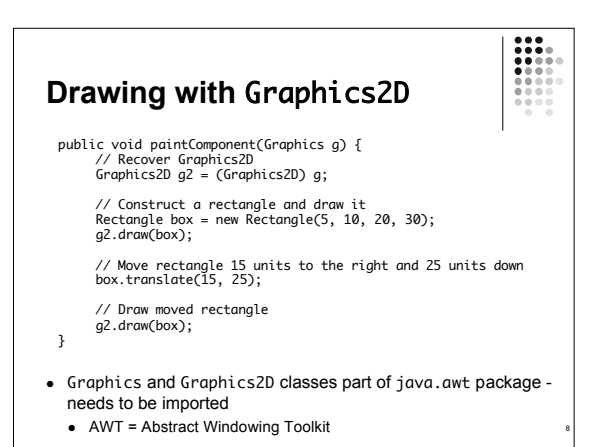

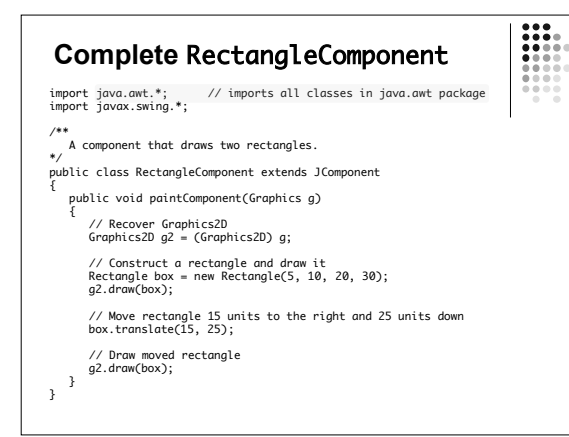

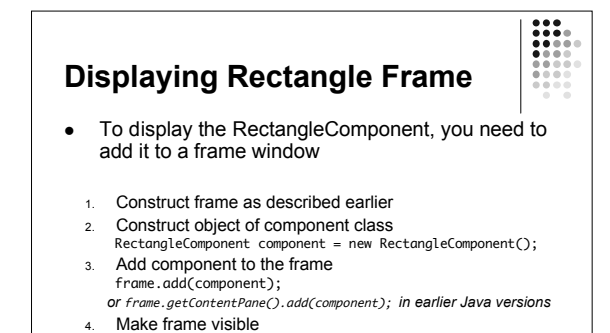

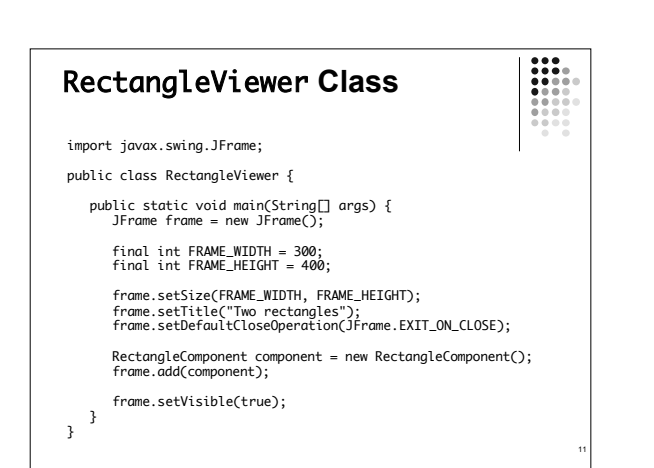

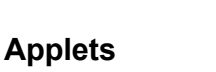

- "Mini-application" embedded in a web page
- Run with browser or applet viewer
- Differences (from applications)
  - Don't have a main method
  - Embedded within HTML document (web page)
  - Subject to more security constraintsNot in control of own execution--respond to browser or
  - viewer
- Can program graphics in single class no need for separate component and viewer classes

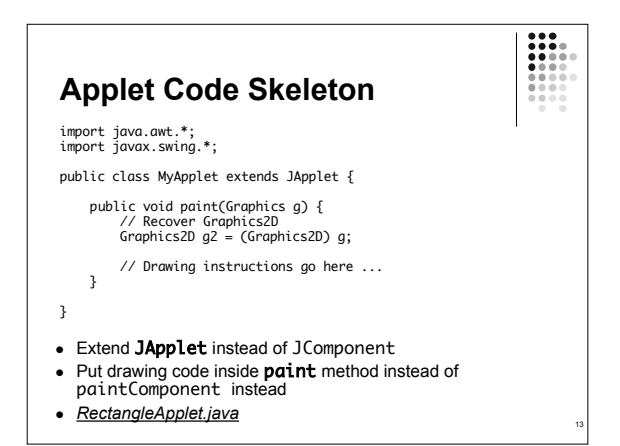

• FTP, telnet, gopher, file sharing, IM, smtp, ....

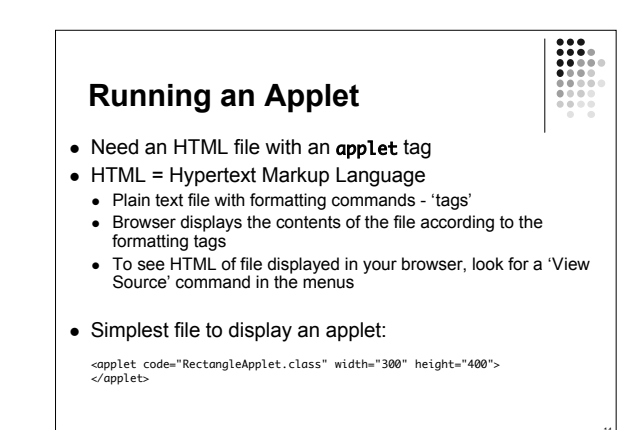

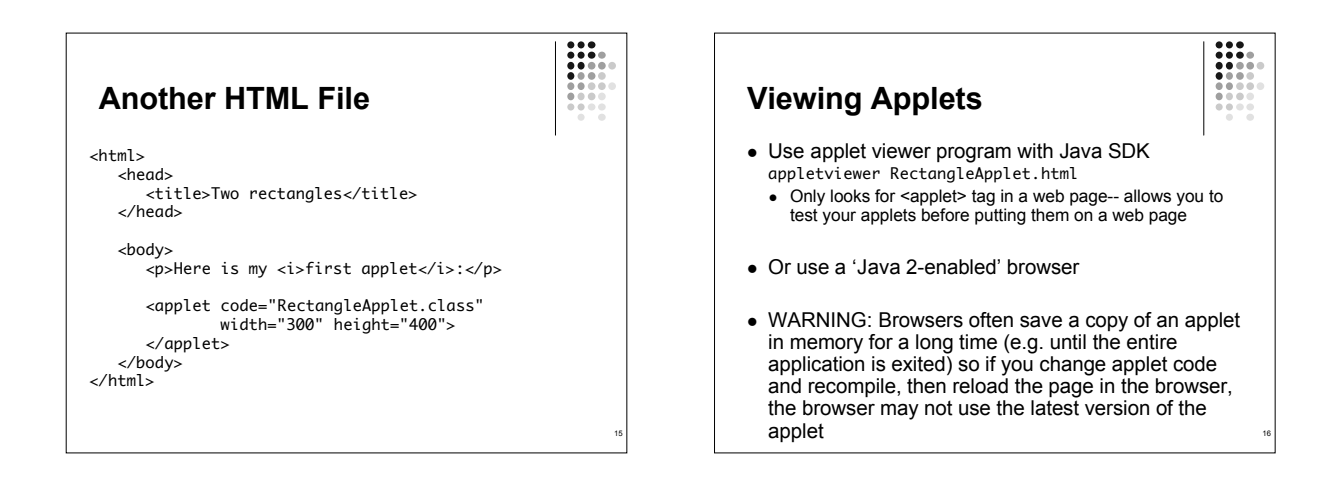

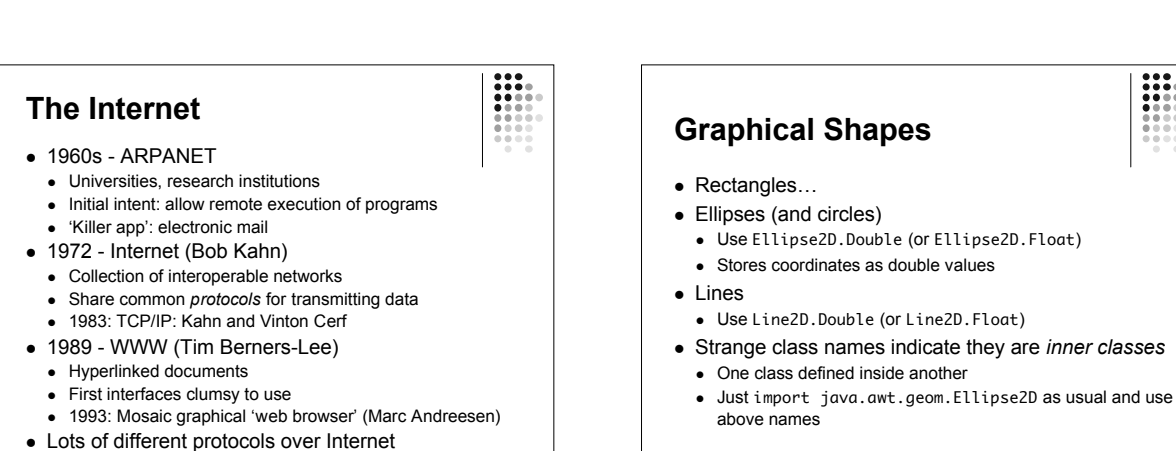

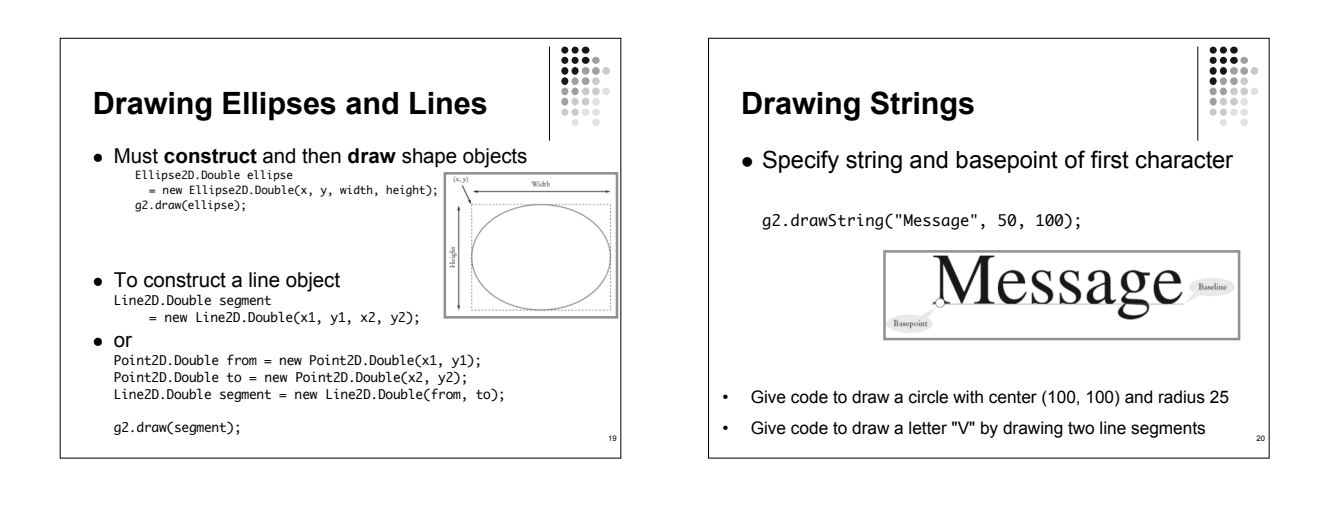

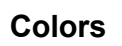

- Graphics context object keeps track of the current drawing color
- To change the color, supply a Color object to the setColor method
- Colors in Java specified by RGB (red-green-blue) model
- Components given as float values (use an F suffix) between 0.0F and 1.0F

Color magenta = new Color(1.0F, 0.0F, 1.0F);
g2.setColor( magenta );

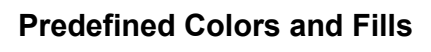

• Color class defines commonly used colors Color.BLUE, Color.RED, Color.ORANGE, ... (page 164)

:::

- setColor method affects the line color
- To draw shapes filled in with current color Rectangle box = ...; g2.fill( box );

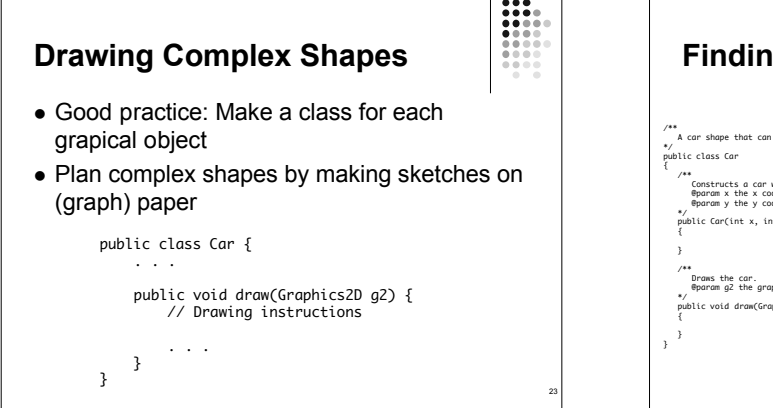

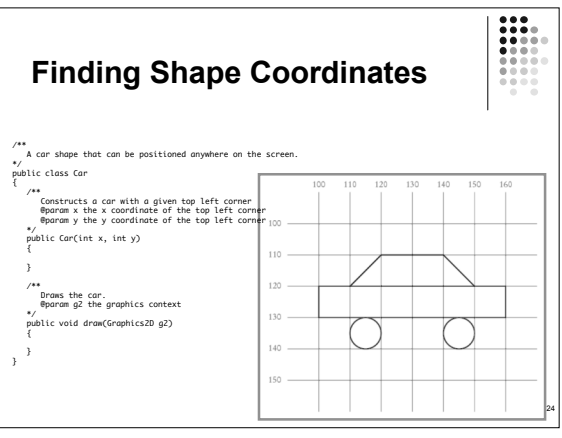

# **CarComponent Class**

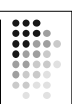

- Draw two cars one in top left, one in bottom right corner of the component
- JComponent class provides getWidth/getHeight methods for dimensions of the component
- <u>Car.java</u>
- <u>CarComponent.java</u>

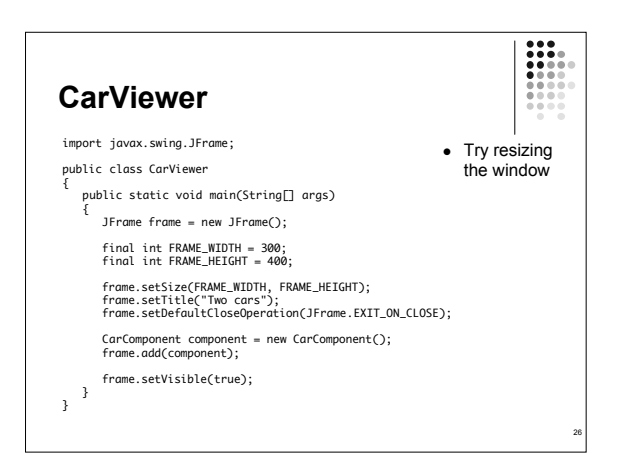

#### Object-Oriented Method of Programming Graphics

- Provide class for each object to be drawn
   Implement a draw method, taking a Graphics parameter
- Provide (a simple) component class that calls the objects' draw methods
- Provide a viewer class that sets up a frame window

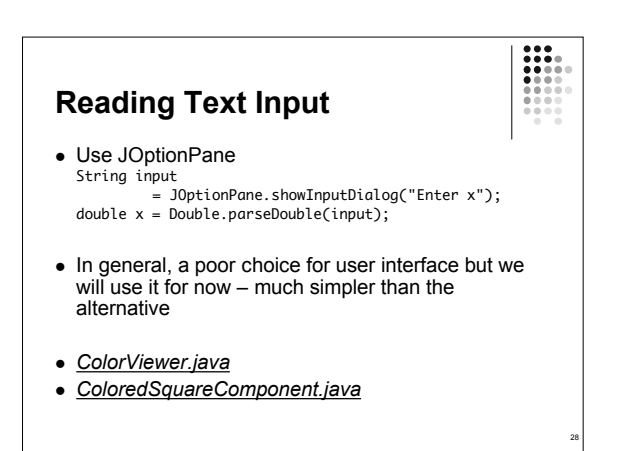

## Comparing Visual and Numerical Information

- Compute intersection
   between circle and vertical
   line
- Circle has radius *r* = 100 and center (*a*, *b*) = (100, 100)
- Line has constant x value
  - IntersectionComponent.java
  - LabeledPoint.java
  - IntersectionViewer.java

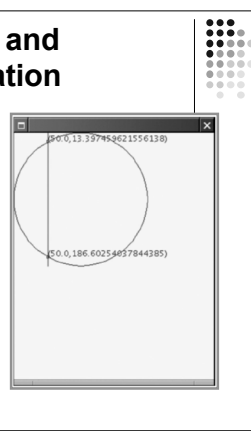

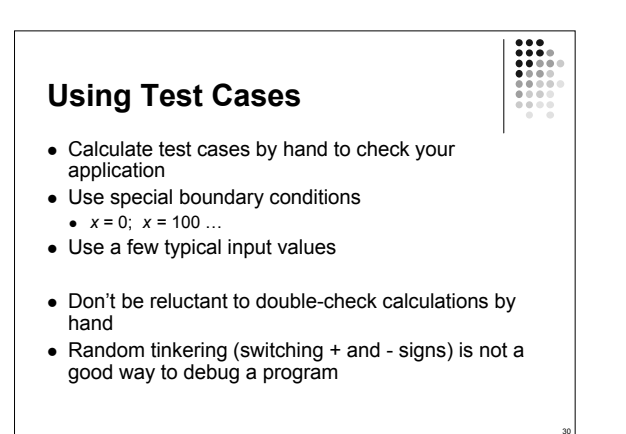